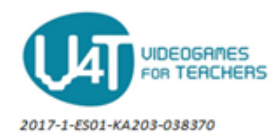

# Design the graphical user interface of the MoleMash game

# From the User Interface drawer:

- An ImageSprite component is selected. The user must try to touch it. Its name is changed to • "Mole".
- A Canvas component is selected. It is the container for ImageSprite. Its name is changed to • "Canvas1".
- A Button component is selected. The user must press it to reset the score. Its name is changed to "ResetButton". Display text of this component is changed to "Reset".
- A Label component which displays the number of hits (score) is selected. Its name is changed to "ScoreLabel".

# From the Media drawer:

- One file is uploaded (mole.png). Its name is set to "Mole". This file is listed into the Media area under the Component column.
- A Sound component is selected. Its name is set to "Sound1". It is appeared in the Non-visible • components section.

### From the Drawing and Animation drawer:

- A Canvas component is selected. Its name is changed to "MyCanvas".
- An ImageSprite component is selected. Its name is changed to "Mole". •

### From the Sensor drawer:

A Clock component is selected. Its name is changed to "MoleTimer". It is displayed in Nonvisible components section below the Screen area.

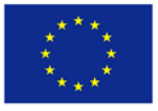